## **PANDUAN AKSES EBOOK GALE**

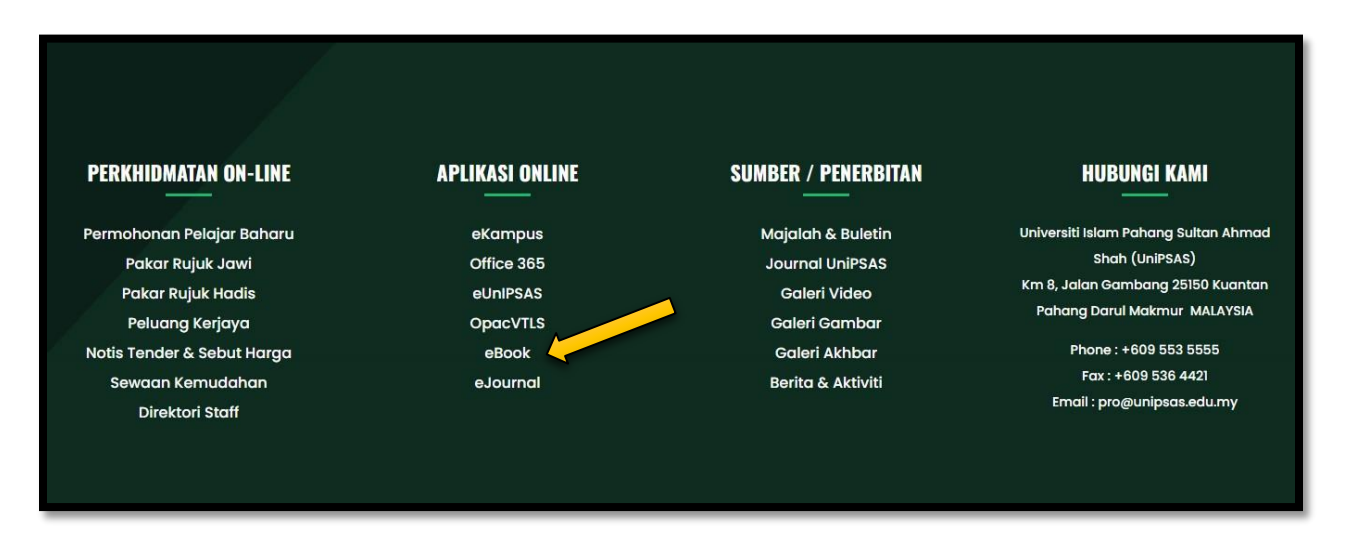

1. PERGI KEPADA WEBSITE UNIPSAS <u>WWW.UNIPSAS.EDU.MY</u> DAN CARI APLIKASI ONLINE EBOOK. KLIK EBOOK.

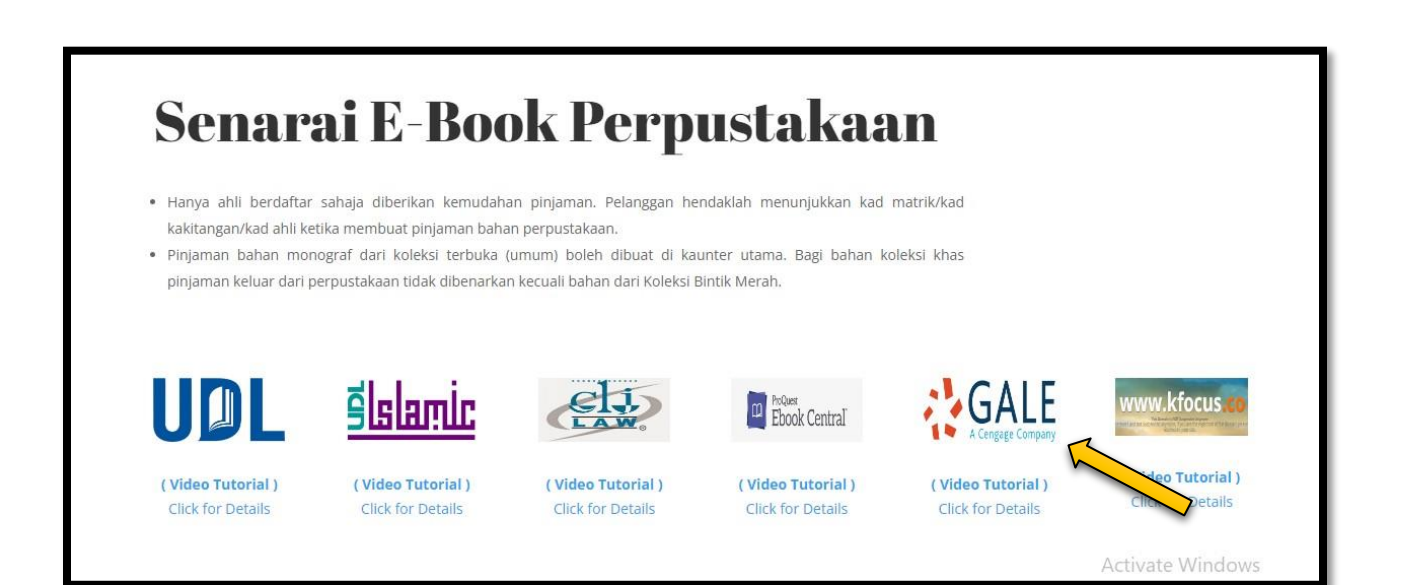

2. BERIKUT ADALAH SENARAI EBOOK PERPUSTAKAAN. KLIK PADA GALE.

| GALE PRODUCT MENU                                                                                                    |                                                        |  |  |  |  |  |  |
|----------------------------------------------------------------------------------------------------|--------------------------------------------------------|--|--|--|--|--|--|
|                                                                                                    |                                                        |  |  |  |  |  |  |
| All Databases Periodicals Cross Search                                                                                                    |                                                        |  |  |  |  |  |  |
| Browse all Gale research products available from your library.                                                                                  |                                                        |  |  |  |  |  |  |
| ACADEMIC<br>ONEFILE                                                                                                    |                                                        |  |  |  |  |  |  |
| Gale Academic OneFile<br>Quickly access articles from a data and scholarly journals<br>and other trusted periodicals. Best for a thic research. |                                                        |  |  |  |  |  |  |
|                                                                                                    | Activate Windows<br>Go to Settings to activate Windows |  |  |  |  |  |  |

- 3. SILA MASUKKAN PASSWORD : learning
- 4. KLIK 'GALE ACADEMIC ONEFILE'.

| GALE ACADEMIC ONEFILE                                                                                                    |               |                   |                                       |                       |                    |
|----------------------------------------------------------------------------------------------------|---------------|-------------------|---------------------------------------|-----------------------|--------------------|
|                                                                                                    | Browse Topics | III<br>Title List | Search History                        | Get Link Hi           | ghlights and Notes |
| BROWSE BY DISCIPLINE Explore a range of topics broken down by subject for targeted results based on your interests. Biology Chemistry Criminal Justice Economics Environmental Science History Marketing Political Science | Psychology    |                   | Activate <sup>1</sup><br>Go to Settin | Window<br>gs to activ | 'S<br>ate Windows. |

5. BOLEH BUAT CARIAN PADA RUANGAN SEARCH.

| Use the cross-search experiences to search across resources.                                                            | multiple products from your library's Gale                  |                                 |
|----------------------------------------------------------------------------------------------------|-------------------------------------------------------------|---------------------------------|
| General Research                                                                                                    |                                                             |                                 |
| POWER SEARCH                                                                                                    |                                                             |                                 |
| Gale Power Search                                                                                                    |                                                             |                                 |
| Cross-search content from select Gale<br>products, including Gale's OneFile<br>periodicals, In Context products, and/or |                                                             |                                 |
| entrepreneurship Q<br>Gale Power Search search search<br>products:<br>Gale Academic OneFile                             |                                                             |                                 |
| 🛟 GALE                                                                                                    | About   Contact Us   Terms of Use   Privacy   Accessibility | Gale, here for <b>everyone.</b> |

## 6. CONTOH TOPIK BAHAN CARIAN.

| CALE POWER SEARCH                                                                                                    |                                                                     |                                    |                                |  |
|----------------------------------------------------------------------------------------------------|---------------------------------------------------------------------|------------------------------------|--------------------------------|--|
| entrepreneurship     Q     Advanced     Search                                                                                                    | ରି<br>Search Alert                                                  | Search History Get L               | ink Highlights And Notes       |  |
| SHOWING RESULTS FOR<br>Magazines (25,820) Academic Journals (82,766) Books (968) News (267,103) Images (26) Videos (40)                                                                                                    |                                                                     |                                    |                                |  |
| 25,820 MAGAZINES Sort by: Relevance ▼<br>Search Terms: Basic Search: entrepreneurship Revise Search<br>Applied Filters: Database : Gale Academic OneFile Or EAIM S                                                                                                    | FILTER RES<br>Publication Date<br>Publication title                 | ULTS<br>Subjects<br>Lexile measure | Document type<br>Search Within |  |
| Taiwan: The 20 winning teams of the 10th "Million Entrepreneurship Plan" Entrepreneurship Competition of the Aboriginal Association have been announced!                                                                                                    | Full text documents Document Contains Images                        |                                    |                                |  |
| From: Talwan Government News<br>Sept. 27, 2024 369 words Briefarticle 1470L<br>Key Highlights: * The 10th Annual Million Startup Challenge by Native American Congress had 141 groups of<br>entrepreneurs participating. * 20 winning teams were selected from the 1020 groups. * Winning teams are<br>Found in Gele Academic OneFile | TOPIC FINDER<br>Discover topics and results related to your search. |                                    |                                |  |
| W/II Teebre Entrepreneurskie Aegdemy opens in Chanzber Oienkei                                                                                                    |                                                                     |                                    |                                |  |

- 7. PAPARAN CARIAN BAHAN.
- 8. GALE ACADEMIC ONEFILE BOLEH DI AKSES DARI DALAM DAN LUAR KAMPUS.

## #SEBARANG PERTANYAAN BOLEH HUBUNGI PN. ATHIRAH (013-3347901)

#BOLEH LIKE & FOLLOW (INSTAGRAM, FACEBOOK & TIKTOK) @PERPUSTAKAANUNIPSAS UNTUK INFO BERKAITAN PERPUSTAKAAN.